Moonwalk V9 について(2014/7/10 版)

有限会社オプティカルエキスパート

2014 年 6 月から、Moonwalk の V91u2 がリリースされ使用可能なサーバー数に応じて以下の 3 種類のエディションが 出来ました。これに伴いライセンスの体系が、エディション毎に Moonwalk が処理したデータ容量でのライセンスに変 更されました。従来のデータ容量が無制限でエージェント数でのライセンスに比べると、合理的な価格体系になりま した。エージェントとゲートウェイに関する制限は無いのでサポートされているものをどのエディションでもフルに使用 出来ます。

*Enterprise Edition* サーバー数が無制限。

*Departmental Edition* サーバー数が 20 台まで。

*Professional Edition* サーバー数が 10 台まで。

サーバーという概念は従来には無いもので V9 から追加されました。さらに、インストール時のライセンスを入力する 手順も変更されました。従来は、ソースやディスティネーション(ターゲット)として使用するシステムを指定する際に、 サーバー名だけでなく直接 IP アドレスを指定することが可能でしたが、V9 から FQDN での指定が必要となりました。

以下に、新しいライセンスの有効化の手順と、Caringo CAStorをDestination(ターゲット)として動作させるための設定の手順と動作結果を紹介します。

## ライセンス有効化の手順

以下にライセンスを有効化するための手順を紹介します。インストール後に、管理ツールの Columbia を起動し、ライ センスを有効にする際にも以下の通り、FQDN での指定が必要です。

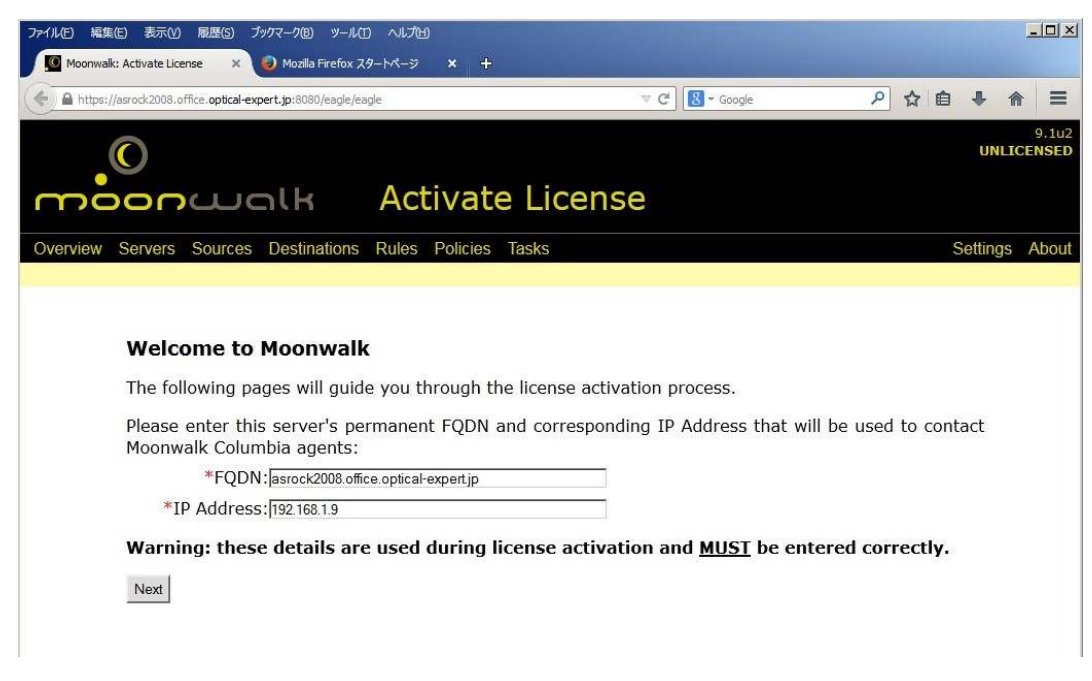

Nextをクリックします。従来は、ライセンスが暗号化されたファイルが送られて来ましたが、専用の Web ページに管理 ツールから直接アクセスするようになりました。

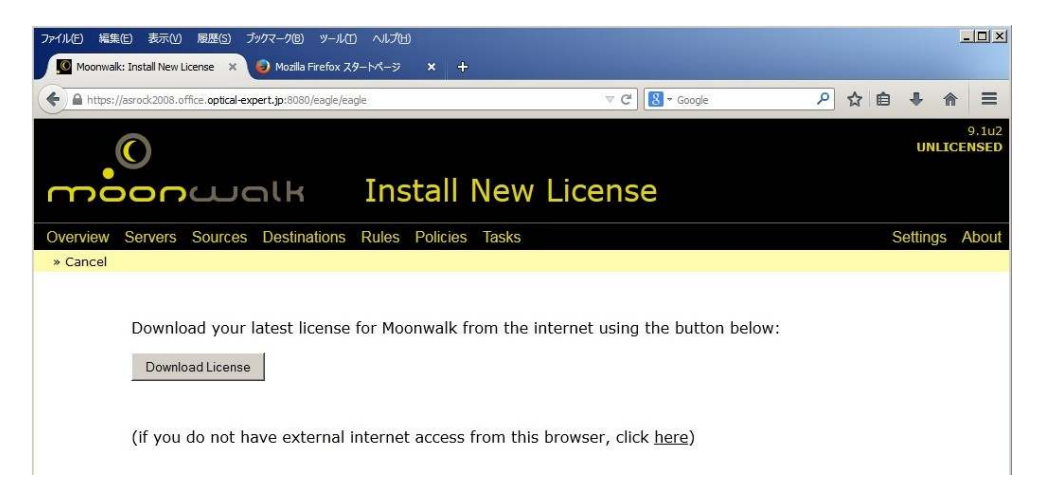

Download LicenseをクリックするとWebサイトに接続されますので、予め指定されているユーザー名とパスワードで ログインします。ログイン後は以下の画面で、activate...をクリックするとライセンスが有効になります。

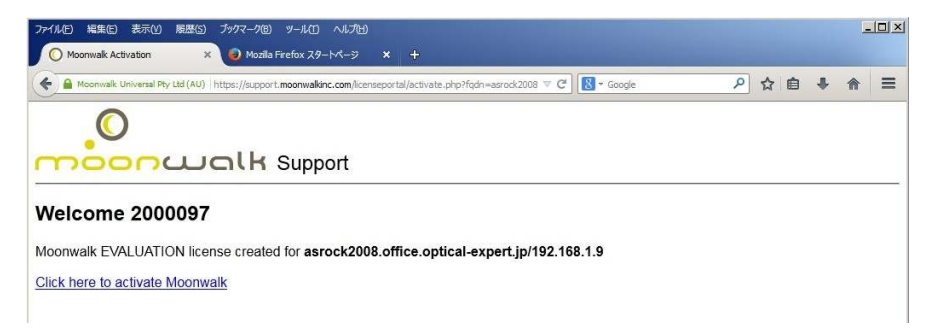

ライセンスが有効になると以下の画面になりますが、サーバーが未登録というメッセージが表示されています。

| ファイル(E) 編集(E) 表示(Y) 履歴(S) ブックマーク(B) ツール(T) ヘルプ(H)<br>(Moonwalk: Eagle × ) のzilla Firefox スタートページ × +                                                                           |                |
|----------------------------------------------------------------------------------------------------|----------------|
| 🗲 🔒 https://asrock2008.office.optical-expert.jp:8080/eagle/eagle?state=ActivateLicense&license=QVIDR0FEcVZabVI 🤍 C                                                             |                |
| O<br>Moonwalk Eagle                                                                                                    | 9.1u2          |
| Overview Servers Sources Destinations Rules Policies Tasks                                                                                                    | Settings About |
| License activated                                                                                                    | 8              |
| Quick Units   Create Source Create Rule Create Policy   Create Destination Create Compound Rule Create Task                                                                    |                |
| No servers registered - add servers <u>here</u><br>Warning: email notification has not been configured (see Settings)<br>Licensed for evaluation only - not for production use |                |
| Running Tasks <sup>Details   Suspend Scheduler</sup>                                                                                                    |                |
| Recent Task History Details   Clear   Hide Successful                                                                                                    |                |

Server を追加するため、画面上部の Servers から Add New Server を実行すると以下の画面が表示されます。 サーバーの種類としては、以下から選択します。

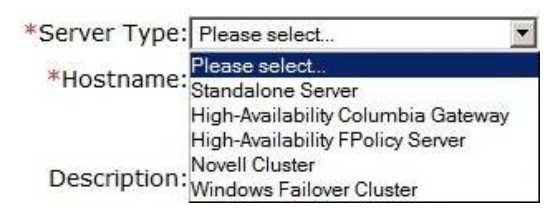

さらに、FQDN のホスト名を入力して、Next をクリックします。

| ファイルビン編集(ビン)表示(ビ) 展歴(ビン) ブックマーク(ビン) ツール(エ) ヘルプ(ビ)              |            |   |
|----------------------------------------------------------------|------------|---|
| Moonwalk: Add Server +                                         |            |   |
| A https://asrock2008.office.optical-expert.jp:8080/eagle/eagle | V C Google | م |
| O                                                              |            |   |
| moonwalk Add Server                                            |            |   |
| Overview Servers Sources Destinations Rules Policies Tasks     |            |   |
| » Cancel                                                       |            |   |
|                                                                |            |   |
| *Server Type: Standalone Server                                |            |   |
| *Hostname:asrock7.office.optical-expert.jp                     |            |   |
| Please enter the FQDN of the server                            |            |   |
| Description:                                                   |            |   |
| Next Cancel                                                    |            |   |

すると、画面が Activate Server となり、Activation Code の入力が必要となります。

| ファイルビー 編集(E) 表示(U) 履歴(G) ブックマーク(B) ツール(I) ヘルプ(H)                                                                                                    | <u>-0×</u>     |
|----------------------------------------------------------------------------------------------------|----------------|
| 「 Moonwalk: Activate Server × 🥥 Mozilla Firefox スタートページ × 🕂                                                                                                    |                |
| 🗲 🔒 https://asrock2008.office.optical-expert.jp:8080/eagle/eagle 🔍 C 🔀 - Google                                                                                     | ▶ ☆ 自 ♣ 俞 ☰    |
| C<br>Activate Server                                                                                                    | 9.102          |
| Overview Servers Sources Destinations Rules Policies Tasks                                                                                                    | Settings About |
| » Cancel                                                                                                    |                |
| Server Type:Standalone Server<br>Hostname:asrock2008.office.optical-expert.jp<br>Address:192.168.1.9<br>*Activation Code:P43E7-Y79GH-H8YWW-CRD9X<br>Activate Cancel |                |

Activation Code は、そのサーバーで稼動されるエージェントやゲートウェイのインストール中に以下のように表示されます。表示されている Code の文字列をそのまま入力して下さい。この画面は、管理ツール側での Server 登録が 終了すると自動的にクローズされます。

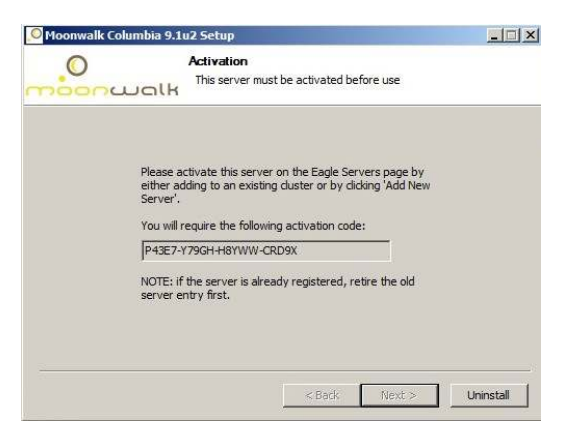

これで、サーバーが登録されました。以下の例では、asrock7..と asrock2008の2台が登録済みです。

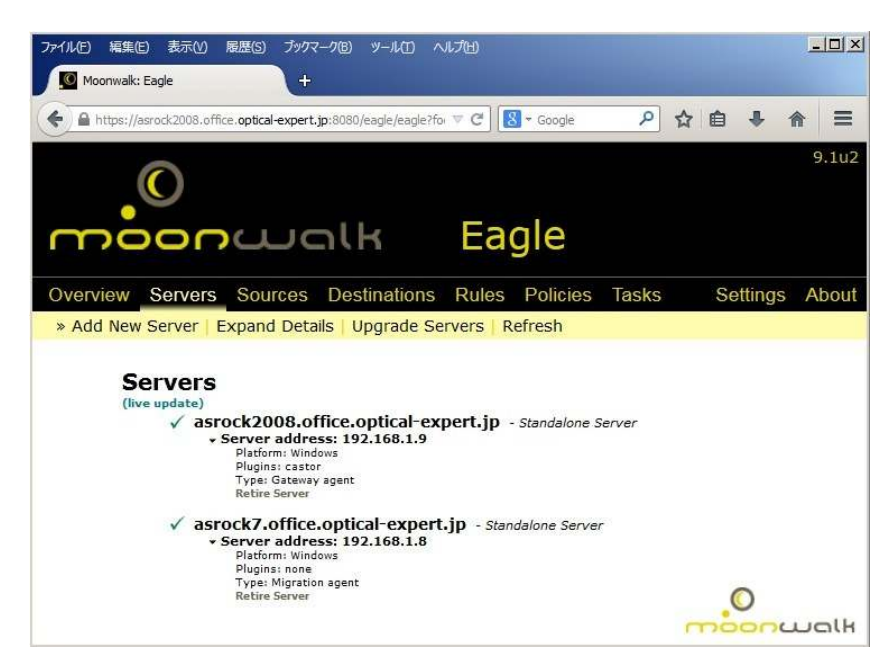

MoonwalkV91u2\_Caringo\_intro

## Caringo CAStor での設定と動作例

Caringo CAStorをDestination(ターゲット)としてファイルを保存し、ソースにある元のファイルをスタブ化する場合の設定と動作例を紹介します。

今回は、管理ツールが稼動しているマシンを Caringo Castor のゲートウェイとして使用するため、Moonwalk の CD か らゲートウェイのインストーラーを起動し、CAStor Plugin を選択して Next をクリックします。

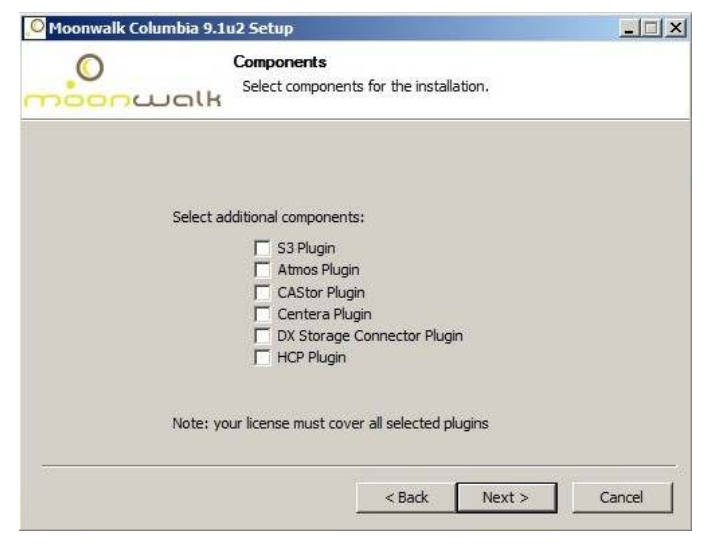

すると、インストーラーで以下の画面が表示され、サーバー登録用のコードが表示されます。

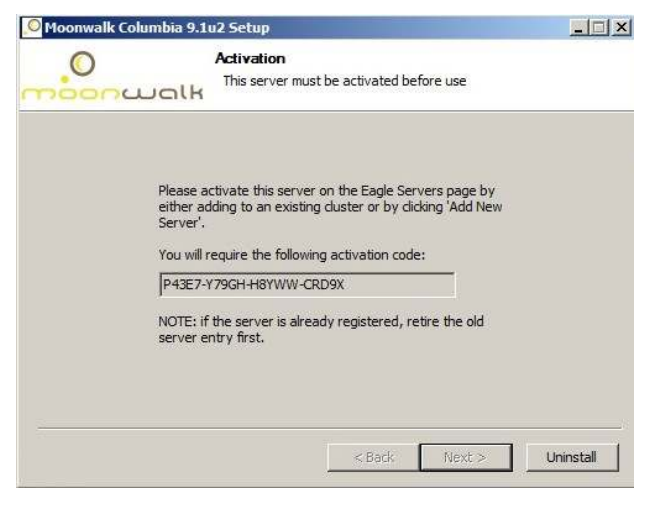

これで、管理ツールのサーバーを見ると前述の Server 画面となります。

Destination(ターゲット)として Caringo を登録するためには、コマンドラインツールである drtool を使用します。

以下は、Caringo 社が提供しているテストサーバーに接続した際の実行例です。 C:¥Program Files (x86)¥Moonwalk¥AdminTools¥drtool>drtool -createIndex castor://a srock2008.office.optical-expert.jp/cloud.caringo.com index id is castor://asrock2008.office.optical-expert.jp/cloud.caringo.com/?idx= a60d386e1921bf62979728f4521cfe49

これで、ターゲット(Destination)の指定で、castor://asrock2008.office.optical-expert.jp/cloud.caringo.com/?idx= a60d386e1921bf62979728f4521cfe49を実行します。

MoonwalkV91u2\_Caringo\_intro

## 以下は社内の CAStor のテスト用クラスターに接続した際の実行例です。

C:\Program Files (x86)\Moonwalk\AdminTools\drtool>drtool-createIndex castor://asrock2008.office.optical-expert.jp/CARINGO-OE.office.optical-expert.jp index id is castor://asrock2008.office.optical-expert.jp/CARINGO-OE.office.optic al-expert.jp/?idx=6233f515140f81614b0198fe3275df1f

Destination の画面では、以下のように2種類の Caringo が登録されています。Caringo の方が Web 上で公開され

ている cloud.caringo.com で、Caringo-OE が、弊社内で構築した 3 ノードのクラスターです。

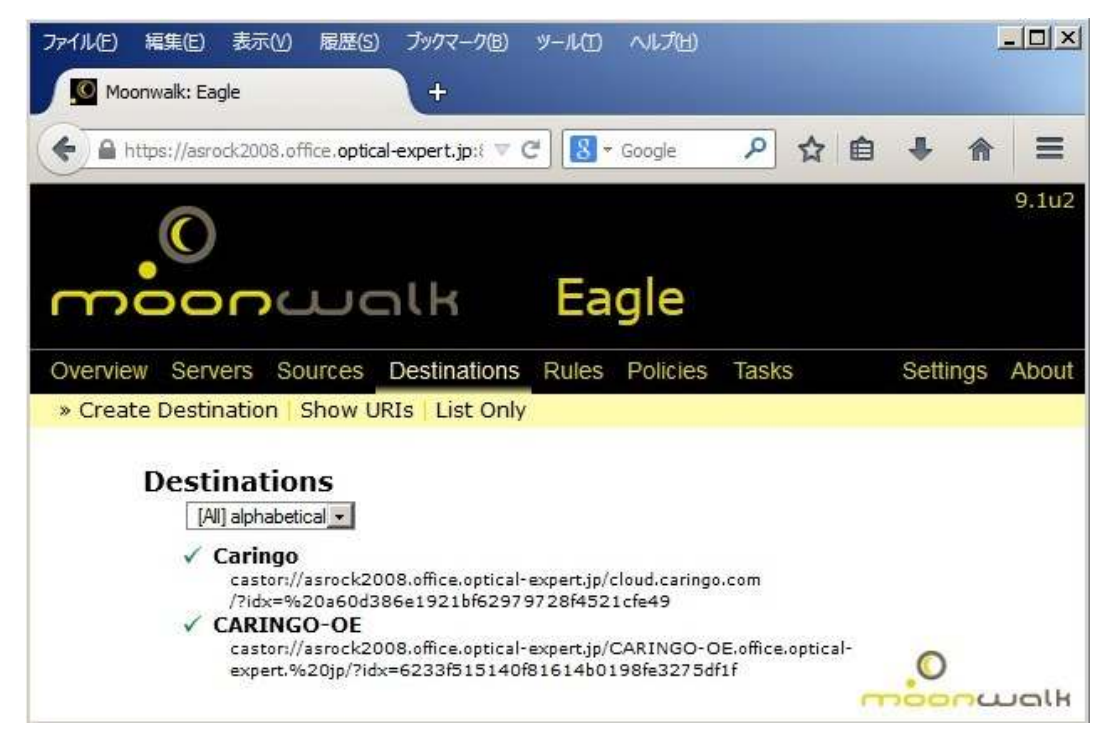

次に、WindowsのエージェントからファイルをCAStorにマイグレートする手順を紹介します。マイグレートは、元のファ イルをスタブ化し、ファイルの実体を CAStor に保存します。

Sources のページから、Create Sourceを選択して、URIの項目でマシン名を入力します。すると最初はドライブレターの選択画面となり、そこからソースに使用するディレクトリーを選択出来ます。この例では、マシンが Windows ですが、 Linux の場合も同様にディレクトリーツリーが表示され、選択することが出来ます。

| Create Destination                                         |    |
|------------------------------------------------------------|----|
| Overview Servers Sources Destinations Rules Policies Tasks |    |
| » Save Cancel                                              |    |
| *Name: Win_sample<br>Tag: Enter new tag Select tag         |    |
| *URI: win://asrock7.office.optical-expert.jp/              | Go |
| C<br>C<br>D<br>E<br>F<br>G<br>H                            |    |

以下が選択したディレクトリーの例で、選択後は Save をクリックします。

| Source Details                                                                                                    |     |
|----------------------------------------------------------------------------------------------------|-----|
| Overview Servers Sources Destinations Rules Policies Tasks                                                                                                    |     |
| » Save   Cancel   Delete                                                                                                    |     |
| *Name: Windows_source                                                                                                    |     |
| Tag: Enter new tag Select tag                                                                                                    |     |
| Description: ATB Disk                                                                                                    |     |
| Strandon (Charles II) Section 2015 (Charles Charles Charle |     |
|                                                                                                    |     |
| *URI:win://asrock7.office.optical-expert.jp/G/test/                                                                                                    | Go  |
| [asrock7.office.optical-expert.jp] / G / test /                                                                                                    |     |
| O                                                                                                    |     |
|                                                                                                    |     |
| i work                                                                                                    |     |
| Δ.                                                                                                    | 0 B |
|                                                                                                    |     |
|                                                                                                    |     |

Rules は、ソースディレクトリーでどのような属性のファイルを選択するかという条件を設定します。以下は指定例です。 例えば、以下のスクリーンショットの jpg\_only では、拡張子が jpg でサイズが 100kB 以上のファイルが処理対象となり ます。

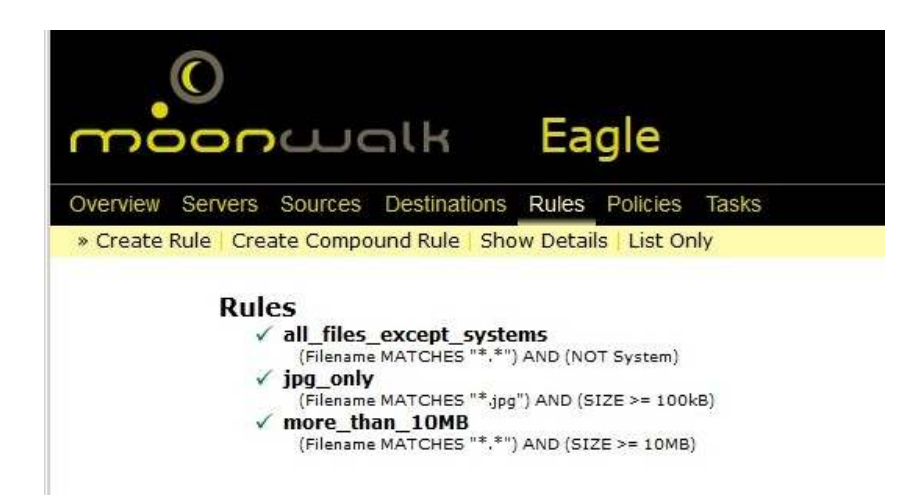

Policy は、条件に適合したファイルをどのように処理するかを指定し、ジョブとして、Source と Destination も指定します。以下が設定された Policy の例です。ここでは、migrate\_caringo-oe の Pplicy を使用しています。

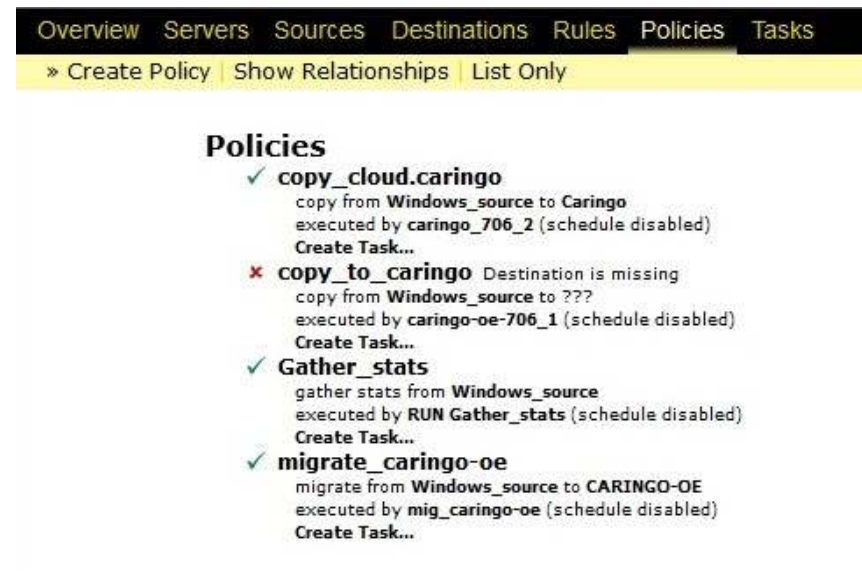

さらに、Policyをスケジュール化して実行するために、Taskを作成します。

| O<br>Task Details                                                                       |    |
|-----------------------------------------------------------------------------------------|----|
| Overview Servers Sources Destinations Rules Policies Tasks                              |    |
| » Save   Cancel   Run Now   Simulate Now   View Last Stats   View DrTool Files   Delete |    |
| Name: mig_caringo-oe                                                                    |    |
| Tip: leave blank to use a default name for a single-policy task                         |    |
| Description:                                                                            |    |
|                                                                                         |    |
| Policies                                                                                |    |
|                                                                                         | 4  |
| copy_to_caringo (unusable)                                                              | -  |
| Gather_stats                                                                            |    |
|                                                                                         |    |
|                                                                                         |    |
|                                                                                         | w. |
| Add Remove                                                                              |    |
| Selected: migrate_caringo-oe                                                            | 4  |
|                                                                                         |    |
|                                                                                         |    |
|                                                                                         |    |
|                                                                                         |    |
| Hint: use shift/ctd for multiple selection                                              | ×  |
|                                                                                         |    |
| Schedule                                                                                |    |
| Enable:                                                                                 |    |

この画面で、上部にある Simulate Now を実行すると Rules で設定した条件に合うファイルがどのくらいあるかが判り ます。Run now を実行すると直ぐに実行され、実行中のログが、Task log として以下のように表示されます。Task log は管理画面では Overview にあります。

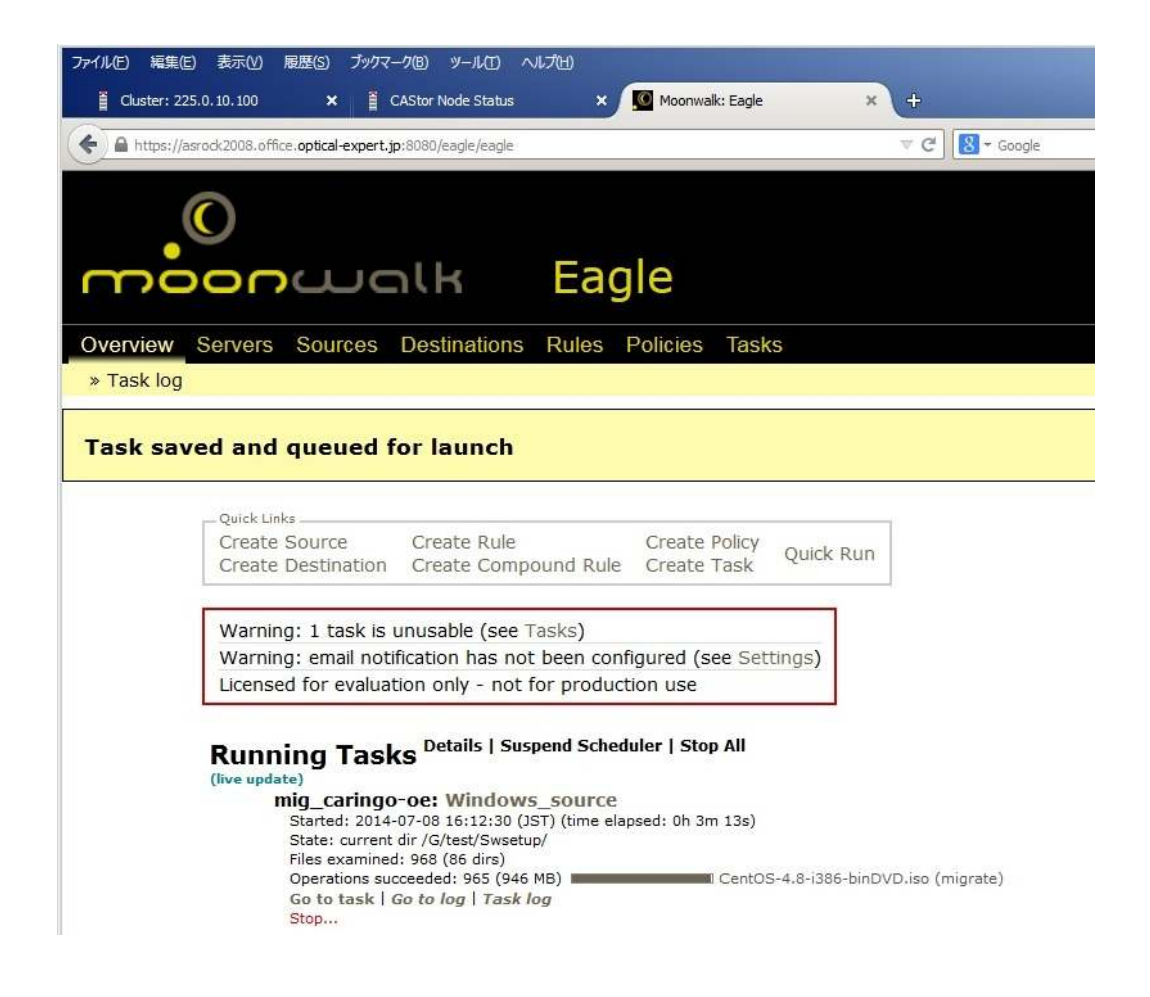

## 以下は Task を実行中のスクリーンショットですが、日本語のファイル名もきちんと表示されています。

Running Tasks <sup>Details</sup> | Suspend Scheduler | Stop All (live update) mig\_caringo-oe: Windows\_source Started: 2014-07-08 18:11:41 (JST) (time elapsed: 0h 1m 26s) State: current dir /G/test/work/ Files examined: 22 (97 dirs) Operations succeeded: 18 (5.20 GB) Go to task | Go to log | Task log Stop...

Caringo を Destination として、Task を実行した場合の結果は以下の通りです。

1 回目が、1004 個のファイルで 3.29GB、2 回目が、15674 個のファイルで 46.2GB で合計 49.5GB のデータが CARINGO-OE 名の CAStor クラスターに保存されました。

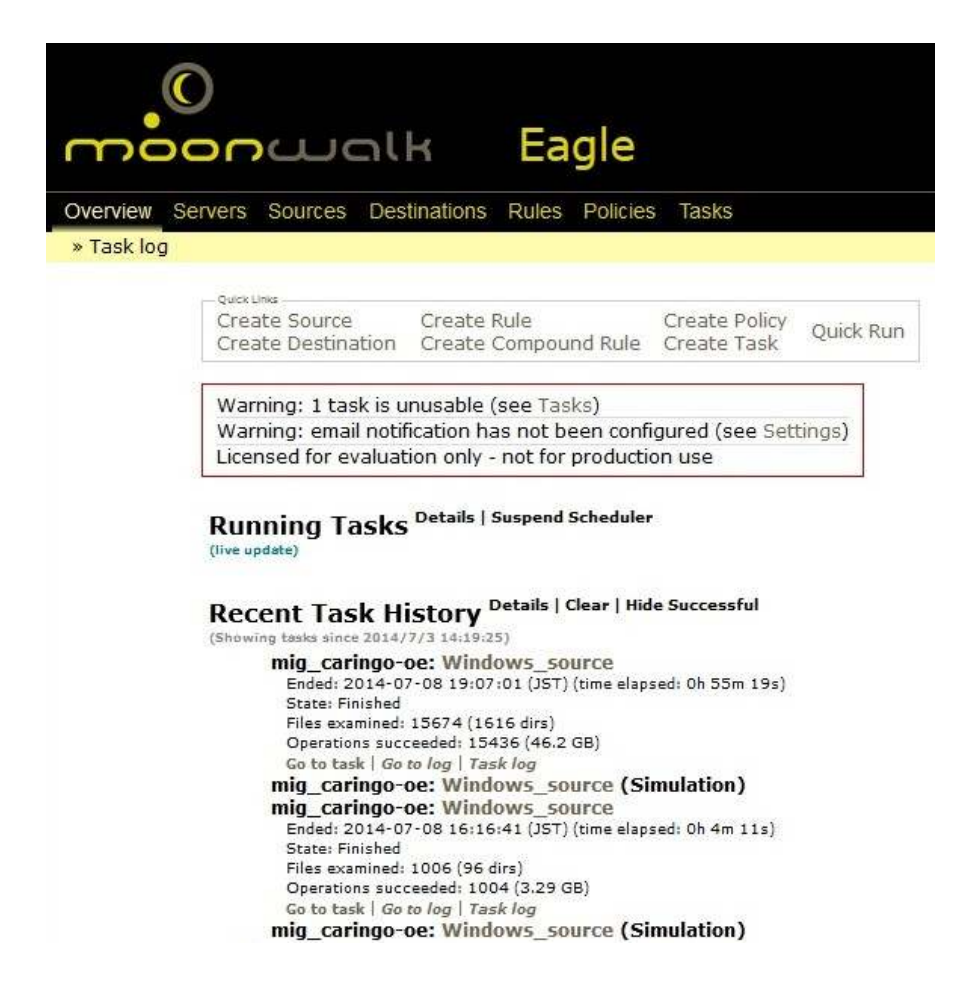

CAStor の管理 Web ページでのステータスは以下の通りです。Moonwalk が処理したデータ量は、49.5GB ですが、 CAStor 上では、レプリケーション等で 122.9GB 消費されています。

| ファイルビ 編集(E) 表示(V) 履歴(S) ブックマーク(B) ソー<br>E Cluster: 225.0.10.100 × ① Moonwalk: E | ルロ ヘルプヒ<br>Idle | 0<br>× + |        |         |          |              |          | -              | -02            |
|---------------------------------------------------------------------------------|-----------------|----------|--------|---------|----------|--------------|----------|----------------|----------------|
| <ul><li>192.168.1.7;90</li></ul>                                                |                 |          |        |         | ∀ C      | 3 ≠ Google   |          | P ☆ @ ↓        | ▶ ☆ ≡          |
| CAStor <sup>™</sup> Admin Consol<br>Node IP: Search Status                      | e<br>View All   | ¥        |        |         | Prin     | t   Settings | Licensed | to: Unknown Ca | <b>rëngo</b> - |
| Cluster Name                                                                    | Nodes           | Status   | Errors | Streams | Used     | Capacity     | Licensed | % Use          | d              |
| CARINGO-OE<br>225.0.10.100                                                      | 3               | Ok       | 0      | 65976   | 122.9 GB | 2.2 TB       | 2.0 TB   | 6%             |                |
| - Node IP                                                                       | Volumes         | Status   | Errors | Streams | Used     | Capacity     | Licensed | Uptime         | Version        |
|                                                                                 | 1               | Ok       | 0      | 5187    | 19.4 GB  | 285.3 GB     |          | 3 hrs, 16 mins | 5.0.1          |
|                                                                                 | 1               | Ok       | 0      | 30716   | 49.6 GB  | 977.3 GB     |          | 3 hrs, 17 mins | 5.0.1 -        |
| ±192.168.1.7                                                                    | 1               | Ok       | 0      | 30073   | 53.9 GB  | 976.2 GB     |          | 3 hrs, 18 mins | 5.0.1          |